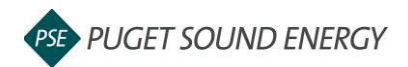

## EnergyCAP: Change a User Role

| Purpose  | By the end of this job aid you will be able to change a user role in EnergyCAP. |
|----------|---------------------------------------------------------------------------------|
| Audience | EnergyCAP customers and PSE users.                                              |

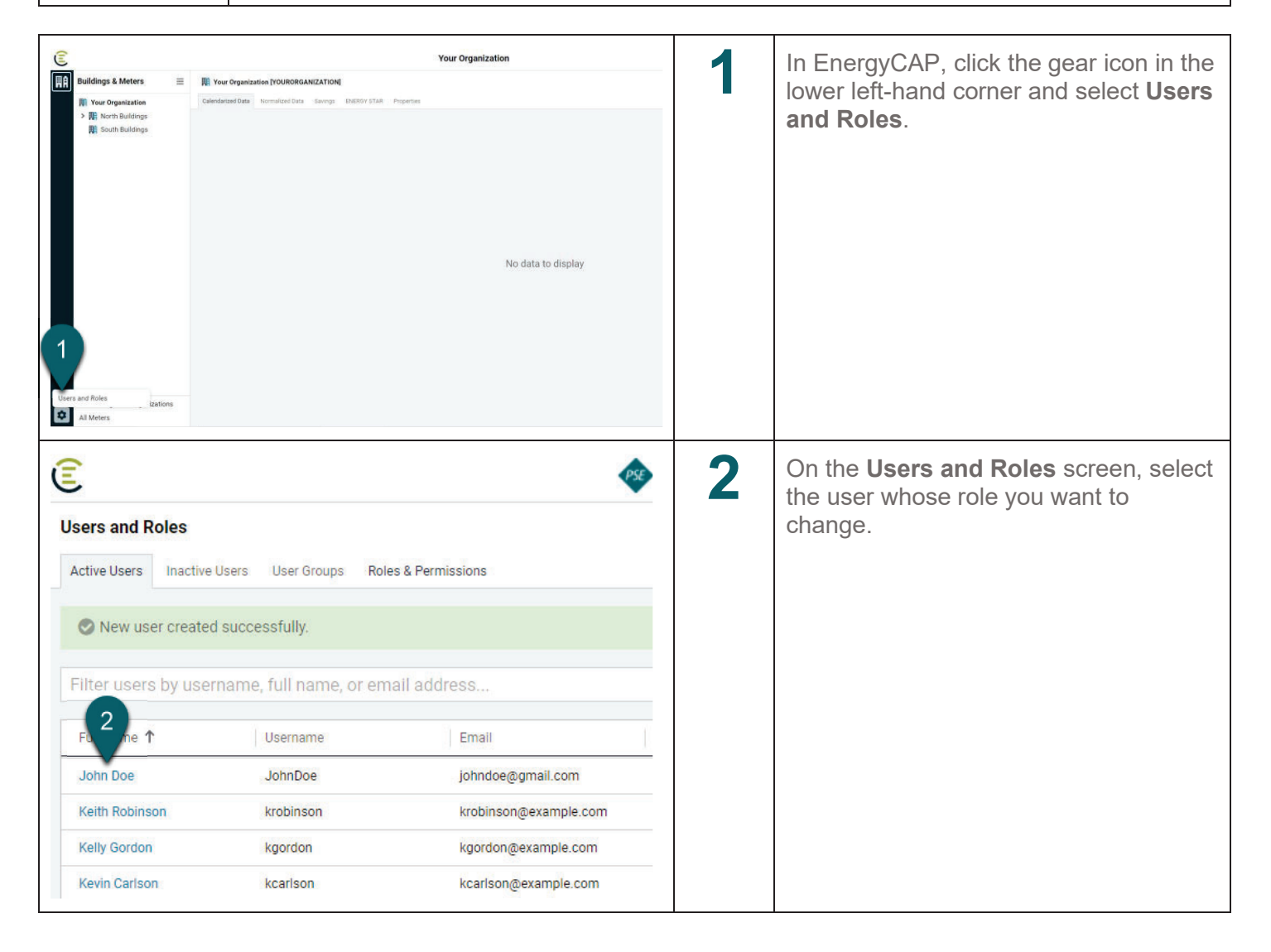

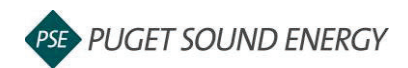

## EnergyCAP: Change a User Role, continued

| Security       Permission         Verrame       John Doe         Profile       Security         User role       PSE Administrator         Recommended reports group       Default Group         Bill approval limit       No         User Groups       Facilities Topmost         Everyone       Facilities (FACILITIES)                                                                                                    | 3 On the Active User profile page for that user, select the Permission edit icon. |
|----------------------------------------------------------------------------------------------------|-----------------------------------------------------------------------------------|
| Edit User: Permissions Cancel Save   User role 4   PSE Administrator •   Recommended reports group •   Default Group •   Bill approval limit \$   \$ No Limit                                                                                                    | 4 On the Edit User: Permissions screen, select the user role dropdown menu.       |
| Edit User: Permissions       Cancel       Save         User role       5       perty Administrator       •         6       Joing and ENERGY STAR Management       •       •         Property Administrator       •       •       •         Property Administrator       •       •       •         PSE Administrator       •       •       •         Read-Only       •       •       •         Read-Only - with Cost Avoidance       •       •       • | <b>5</b> From the menu, select the new role for the user.                         |

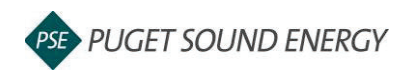

## EnergyCAP: Change a User Role, continued

| Edit User: Permissio                                                                                                    | ns                                                                                                    | Cancel Save                                                                                                    | 6 | Click Save.                                                 |
|----------------------------------------------------------------------------------------------------|----------------------------------------------------------------------------------------------------|----------------------------------------------------------------------------------------------------|---|-------------------------------------------------------------|
| User role                                                                                                    |                                                                                                    | 6                                                                                                    |   |                                                             |
| Property Administra                                                                                                    | ator                                                                                                    | -                                                                                                    |   |                                                             |
| Recommended reports grou                                                                                                    | qu                                                                                                    |                                                                                                    |   |                                                             |
| Default Group                                                                                                    |                                                                                                    | -                                                                                                    |   |                                                             |
| Bill approval limit                                                                                                    |                                                                                                    |                                                                                                    |   |                                                             |
| \$                                                                                                    |                                                                                                    | No Limit                                                                                                    |   |                                                             |
|                                                                                                    |                                                                                                    |                                                                                                    |   |                                                             |
|                                                                                                    |                                                                                                    |                                                                                                    |   |                                                             |
| €                                                                                                    | 🚸 PSE Sandbox Database                                                                                                    | ? ₩                                                                                                    | 7 | On the <b>Active User</b> profile page, click               |
| John Doe                                                                                                    | 🐵 PSE Sandbox Database                                                                                                    | ? W                                                                                                    | 7 | On the <b>Active User</b> profile page, click <b>Done</b> . |
| Control Control Contro | 🐵 PSE Sandbox Database                                                                                                    | ? W<br>Done                                                                                                    | 7 | On the <b>Active User</b> profile page, click <b>Done</b> . |
| Control Control Contro | PSE Sandbox Database Security                                                                                                    | ? W<br>Done<br>Permission                                                                                                    | 7 | On the <b>Active User</b> profile page, click <b>Done</b> . |
| John Doe                                                                                                    | PSE Sandbox Database  Security Complex password No                                                                                                    | ? W<br>Done<br>Permission<br>User role<br>Property Administrator                                                                                                    | 7 | On the <b>Active User</b> profile page, click <b>Done</b> . |
| E<br>John Doe<br>Active User Inactive User<br>Profile<br>Username<br>JohnDoe<br>Full name<br>John Doe                                                                                                    | © PSE Sandbox Database Security Complex password No Automatically expire password Never                                                                           | Permission<br>User role<br>Property Administrator<br>Recommended reports group<br>Default Group                                                                         | 7 | On the <b>Active User</b> profile page, click <b>Done</b> . |
| Solution Doe  Active User Inactive User  Profile Username JohnDoe Full name JohnDoe Email johndoe@gmail.com                                                                                                    | © PSE Sandbox Database Security Complex password No Automatically expire password Never                                                                           | ? W<br>Done<br>Permission<br>User role<br>Property Administrator<br>Recommended reports group<br>Default Group<br>Bill approval limit<br>No Limit                       | 7 | On the <b>Active User</b> profile page, click <b>Done</b> . |
| E<br>John Doe<br>Active User Inactive User<br>Profile<br>Username<br>JohnDoe<br>Ful name<br>JohnDoe<br>Email<br>Johndoe@gmail.com                                                                                                    | PSE Sandbox Database      Security     Complex password     No     Automatically expire password     Never      Facilities Topmost     Facilities [Facili ITES]   | ? W<br>Done<br>Permission<br>User role<br>Property Administrator<br>Recommended reports group<br>Default Group<br>Bill approval limit<br>No Limit<br>Accounting Topmost | 7 | On the <b>Active User</b> profile page, click <b>Done</b> . |
| Everyone                                                                                                    | Security          Complex password          No          Automatically expire password          Never          Facilities Topmost          Facilities [FACILITIES] | Permission User role Property Administrator Recommended reports group Default Group Bill approval limit No Limit Accounting Topmost Accounting [ACCOUNTING]             | 7 | On the <b>Active User</b> profile page, click <b>Done</b> . |